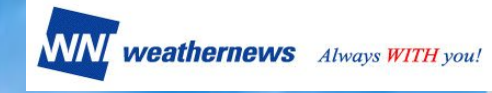

# 株主優待 - ログイン方法のご案内 -

### 目次

- 1. はじめに P.2
- 2. スマートフォンでのログイン方法 P.3
- 3.4Gケータイでのログイン方法 P.3
- 4. パソコンサイトでのログイン方法 P.4
- 5. ログイン方法に関するお問い合わせ P.4

株主優待事務局

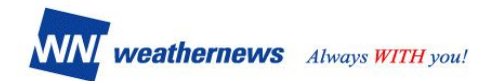

# 1. はじめに

本書は、株主優待を利用する際のSTEP2ログイン方法のご案内です。 弊社よりご案内したID・パスワードをご用意ください。 お申込がまだの場合は、以下のご案内チラシをご参考にお申込ください。 →株主優待のお申込

| 9:06     100s     天文 画東京 金東京 金東京 0<br>①今の天気     ※第二 226 5mg 力画中を用い     〉                                                                                  | スマホアプリ<br>有料コンテン | 「ウェザーニュース」 やウェザーニュースサイトの<br><sup>,</sup> ツを無料で利用することができます。         |
|----------------------------------------------------------------------------------------------------|------------------|--------------------------------------------------------------------|
| 日 10(金)<br>時間 10 11 12 13 14 15<br>実験 発表 0 0 0 0 0 11xy                                                                                                   | 対象               | 権利確定日 (5月末及び11月末現在) に株主名簿に<br>記載された株主様                             |
| 11.11     28 c     28 c     30 c     32 c     33 c     32 c       □     □     τ     τ     τ     τ     τ     4       1     1     1     2     1     1     3 | 所有株数             | 100株以上                                                             |
| <ul> <li>○F#±3×7ト&gt; 午後は急な雨に注意</li> <li>5分ごと 11時間ごと 今日明日 週間天気</li> <li>●周辺の空リポート もっと見ら・</li> </ul>                                                       | 優待内容             | 権利確定日から半年間、スマホアプリ「ウェザー<br>ニュース」やウェザーニュースサイトの有料コンテ<br>ンツを利用可能 (1名分) |
|                                                                                                    | ご利用詳細            | 当社IRサイト「株式について」をご覧ください                                             |
| C - 2004                                                                                                    | 備考               | 優待のご利用にはお申込みが必要です(下記ご参照)                                           |

### 株主優待のご利用方法 (2 STEPS)

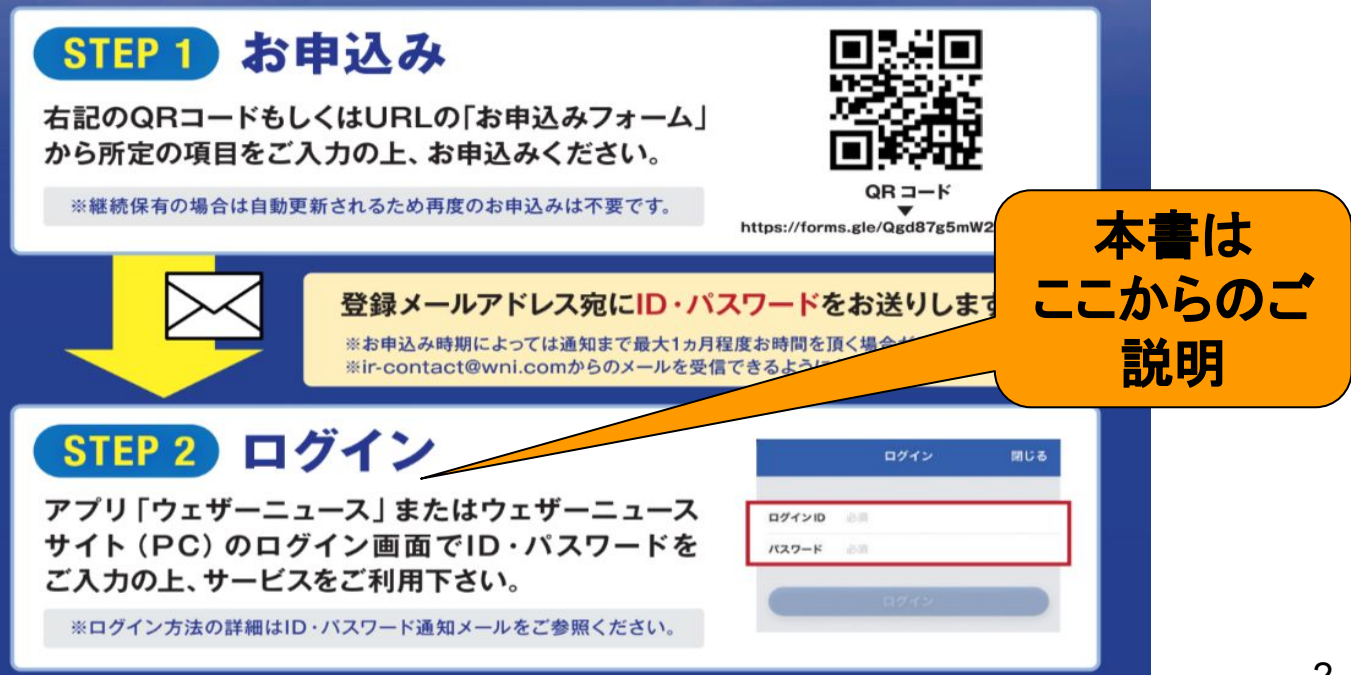

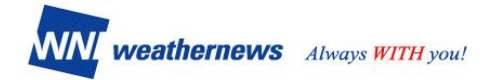

## 2. スマートフォンでのログイン方法

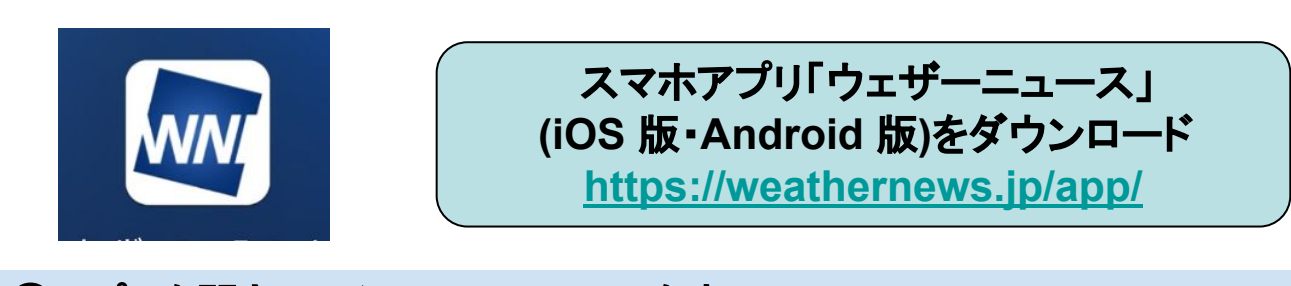

①アプリを開き、メインメニューリストを表示
 ②「アプリの設定」をクリック
 ③「ID/パスワードを入力」をクリック

④事務局からの案内メールに記載のID/パスワードでログイン

| ●千葉市美浜区中瀬 > 塗 千葉市 メニュー                                                                                                    |
|----------------------------------------------------------------------------------------------------|
|                                                                                                    |
|                                                                                                    |
| もっと楽しく&便利に                                                                                                    |
| 日 16(月)<br>時 17 18 19 20 21 22 2 ↓ SORASHOP Ch. ↓ あの復のウェザー<br>ニュース                                                                                                    |
| 天気 ▲▲▲▲ ※ ※ ●                                                                                                    |
| 隆水 0 0 0 0 0 0 0 0 0 0 0 0 0 0 0 0 0 0 0                                                                                                    |
|                                                                                                    |
| ▲ 注意報あり・明日の午前は日差しが届いても…                                                                                                    |
| 5分ごと 1時間ごと 今日明日 週間天気 現在クローズ中のコンテンツ                                                                                                    |
| ** さくら Ch. 😔 花粉 Ch.                                                                                                    |
| ▲ 「「「「「「」」」」<br>「「「」」」」<br>「「」」」」<br>「」」」」<br>「」」」<br>「」」<br>「」」」<br>「」」」<br>「」」」<br>「」」<br>「」」<br>「」」<br>「」」<br>「」」<br>「」」<br>「」」<br>「」」<br>「」」<br>「」」<br>「」」<br>「」」<br>「」」<br>「」」<br>「」」<br>「」」<br>「」」<br>「」」<br>「」」<br>「」」<br>「」」<br>「」」<br>「」」<br>「」」<br>「」」<br>「」」<br>「」」<br>「」」<br>「」」<br>「」<br>「 |
| → 期中症情報 ※花火天気 Ch.                                                                                                    |
| ○ 周辺の空サホート もっと見る→<br>米 紅葉 Ch. M の田の出 Ch.                                                                                                    |
| 2(7)5                                                                                                    |
| ウェザーニュースのアプリ                                                                                                    |
| 0 手葉のおすすめ情報 職 地震津波の会 マン・シュース                                                                                                    |
|                                                                                                    |

### 3.4Gケータイでのログイン方法 (アプリダウンロードできないスマホ・ガラホ)

ウェザーニュースウェブサイト(<u>http://weathernews.ip/s/</u>)の「ログイン&ログア ウト」からID・パスワードでログイン

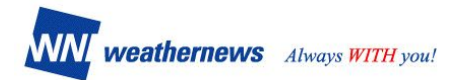

## 4. パソコンサイトでのログイン方法

#### 1. ウェザーニュース(<u>https://weathernews.jp/</u>)にアクセスし、ページ右下 「ログイン&ログアウト」をクリックします。

# 会員情報

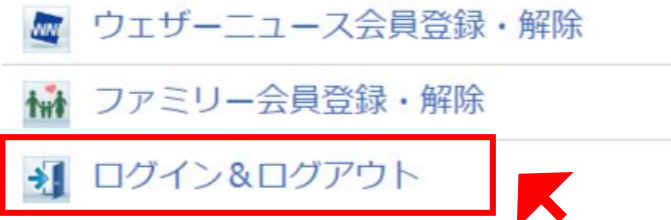

#### 2. 事務局からの案内メールに記載されたログインIDとパスワードを入力し、 「ログイン」をクリックします。

| 戻る                                         | ウェザーニュース会員<br>ログイン                         |
|--------------------------------------------|--------------------------------------------|
| PCでウェザーニュース会員に登録されている<br>ログインID:<br>パスワード: | 方は、ログインID(メールアドレス)とパスワードを入力することで、ログインできます。 |
|                                            | ログイン                                       |

#### 3. ログインが成功するとマイソリューションなど有料ページもご利用いただけ ます。

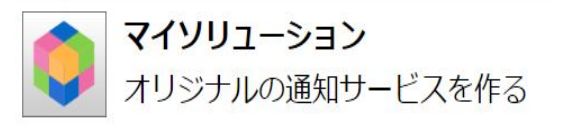

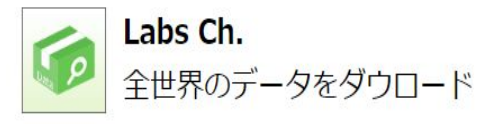

# 5. その他ログイン方法に関するお問い合わせ

ID取得後の使い方・ログイン方法に関する不明点が本マニュアルで 解決しない場合は、<u>ID(メールアドレス)</u>をご記載のうえ、アプリやウェブサイト 内<u>「よくある質問」</u>からお問い合わせください。